## Ідентифікація вантажу

Коли відправлення зберігається, система генерує ідентифікаційний номер відправлення. Надалі запит буде позначатися ідентифікаційним номером відправлення [XXX]-[####], де "XXX" - це набір символів, які ідентифікують групу місцезнаходження, а "####" кореляційний номер для цієї групи місцезнаходження.

В ідентифікаторі відправлення буде вказано групу місцезнаходження, в яку було завантажено відправлення (сайт), електронну пошту оператора (ким створено), код відстеження та посилання на власника, якщо таке було надано клієнтом.

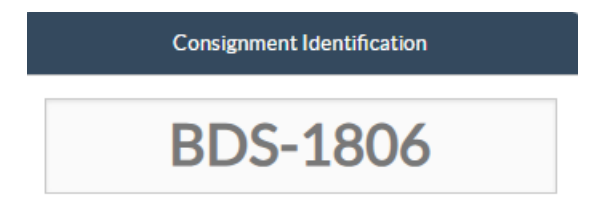

#### Показати розташування

Опція "Показати дислокацію" надає користувачеві поточний статус та інформацію щодо позицій відправлення. Вона з'являється в заголовку відправлення поруч з опцією "Зберегти зміни" при завантаженні SRF, а також може бути доступна з головного меню на сторінці"Обслуговування**відправлення**". Наведіть курсор на кнопку**"Опції"** поруч з номером відправлення і виберіть опцію "Показати розпорядження".

| onsignment 1 of 2,269                                               | ← Back III Sh                                                                                              | ow Disposition 🗧 Consignment Report                   |  |  |  |  |
|---------------------------------------------------------------------|----------------------------------------------------------------------------------------------------|-------------------------------------------------------|--|--|--|--|
| Consignment Identification                                          | Consignment Control                                                                                        | Points of Contact                                     |  |  |  |  |
| MIL-0064                                                            | Status         In Progress         Change Status           Priority         Normal         Change Priority | Sender Organization Premiere Urgence Internationale   |  |  |  |  |
| Location Group<br>Milan                                             | Show Changes                                                                                               | Sender Contact<br>Korina                              |  |  |  |  |
| Created by<br>diana.alshawabka@wfp.org, 03/Jan/2025<br>TrackingCode | The cargo to be stored for 2 weeks, then to be released to PUI again after receiving RF                    | Receiver Organization Premiere Urgence Internationale |  |  |  |  |
| 357589533                                                           | Number of pallets                                                                                          | Receiver Contact                                      |  |  |  |  |
| PUI2025 001                                                         | 24                                                                                                    | Norma                                                 |  |  |  |  |

### Друк транспортної етикетки

RITA має опцію автоматичного створення транспортних етикеток. Якщо ця опція увімкнена, то після прийняття запиту на послугу транспортні етикетки автоматично надсилатимуться електронною поштою заявникам. Замовник може роздрукувати транспортні етикетки і розмістити їх на коробках, палетах або складах поруч з відправленнями. Замовник і оператор можуть роздрукувати транспортні етикетки для всіх відправлень і окремих позицій, використовуючи екран утилізації.

|                                                                                                   |                                                                  |                                              |                  | -                                                                                       |                        |                            |                 |                |                  |                  |                           |  |
|---------------------------------------------------------------------------------------------------|------------------------------------------------------------------|----------------------------------------------|------------------|-----------------------------------------------------------------------------------------|------------------------|----------------------------|-----------------|----------------|------------------|------------------|---------------------------|--|
| Consignment Number                                                                                | Owner's Reference                                                | •                                            |                  | Tracking                                                                                | Code                   |                            |                 | Priority       |                  |                  |                           |  |
| MIC-0004                                                                                          | P012025_001                                                      |                                              |                  | 35758                                                                                   | 7333                   |                            |                 | Normal         |                  |                  |                           |  |
| iender                                                                                            |                                                                  |                                              |                  | Receiver                                                                                | r                      |                            |                 |                |                  |                  |                           |  |
| Premiere Urgence Internationale - Kori                                                            | na                                                               |                                              |                  | Premie                                                                                  | ere Urgence I          | International              | e-Korina        |                |                  |                  |                           |  |
| urriving To                                                                                       |                                                                  |                                              |                  | Destinat                                                                                | tion                   |                            |                 |                |                  |                  |                           |  |
| UPS Warehouse - Milano (Storage)                                                                  |                                                                  |                                              |                  | UPSW                                                                                    | /arehouse - N          | /lilano (Storaj            | ge)             |                |                  |                  |                           |  |
| itatus                                                                                            |                                                                  |                                              |                  | Remark                                                                                  | 5                      |                            |                 |                |                  |                  |                           |  |
| In Progress                                                                                       |                                                                  |                                              |                  | The cargo to be stored for 2 weeks, then to be released to PUI again after receiving RF |                        |                            |                 |                |                  |                  |                           |  |
| Service is underway: (in case<br>partially or fully arrived in the<br>transport) goods may have t | e of storage) goods<br>he warehouse; and<br>been partially or fu | may have<br>l/or (in case<br>illy dispatcl   | e of<br>hed.     |                                                                                         |                        |                            |                 |                |                  |                  |                           |  |
|                                                                                                   | Description                                                      | Inventory<br>Units<br>≓<br>Handling<br>Units | Total per<br>SRF | Remains<br>w/Sender                                                                     | Cancelled<br>by Sender | Received<br>from<br>Sender | Transfer<br>Out | Transfer<br>In | Stock on<br>Hand | Reported<br>Lost | Released<br>to<br>Receive |  |
| MIL-0064- 1: Food Security - Food pan                                                             | cels 📋 31/Jul/2025                                               | Each                                         | 1080             | 0                                                                                       | 0                      | 1080                       | 0               |                | 225              | 0                | 855                       |  |
| Close Dialog                                                                                      |                                                                  |                                              | 🔒 Consig         | mment Rep                                                                               | oort                   |                            |                 | 🔒 Pri          | nt Shipping      | label            |                           |  |
|                                                                                                   |                                                                  |                                              |                  |                                                                                         |                        |                            |                 |                |                  |                  |                           |  |
|                                                                                                   |                                                                  |                                              |                  |                                                                                         |                        |                            |                 |                |                  |                  |                           |  |

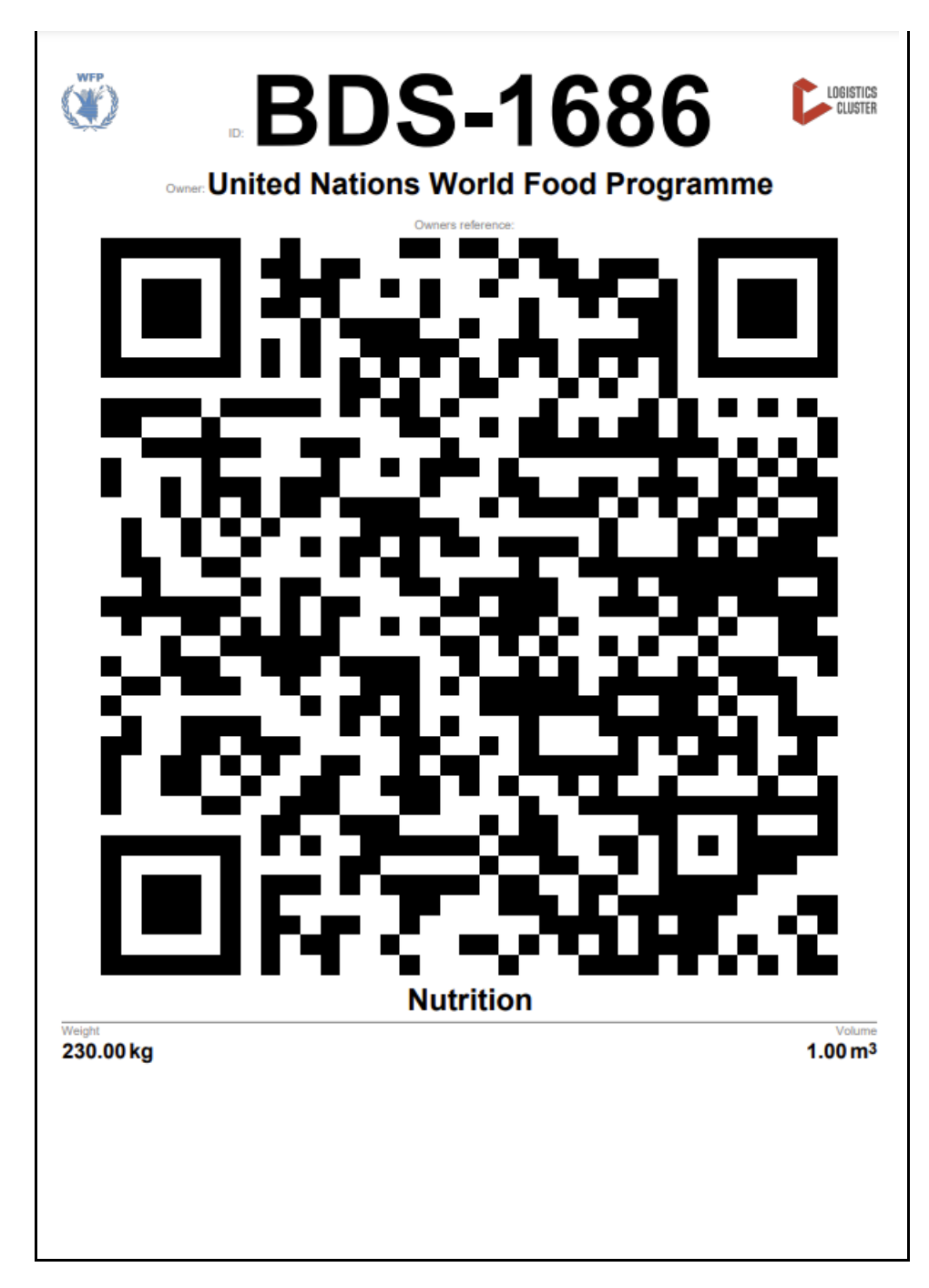

### Звіт про відправлення

Звіт провідправлення друкує зведену інформацію про відправлення. Він може бути використаний для надсилання електронного листа клієнту для підтвердження. Звіт про відправлення відображається в заголовку відправлення під час завантаження SRF.

# Edit Consignment

| Consignment 1 of 2,269                                                           | ← Back                                                                                                    | w Disposition 🗧 Consignment Report 🖬 Save Changes                         |  |  |  |  |
|----------------------------------------------------------------------------------|----------------------------------------------------------------------------------------------------|---------------------------------------------------------------------------|--|--|--|--|
| Consignment Identification                                                       | Consignment Control                                                                                                    | Points of Contact                                                         |  |  |  |  |
| MIL-0064<br>Location Group<br>Milan                                              | Status     In Progress     Change Status       Priority     Normal     Change Priority       "O Show Changes     Remarks | Sender Organization Premiere Urgence Internationale Sender Contact Korina |  |  |  |  |
| Created by<br>diana.alshawabka@wfp.org, 03/Jan/2025<br>TrackingCode<br>257580523 | The cargo to be stored for 2 weeks, then to be released to PUI again after receiving RF                                  | Receiver Organization Premiere Urgence Internationale                     |  |  |  |  |
|                                                                                  | Number of pallets                                                                                                    | Receiver Contact                                                          |  |  |  |  |
| PUI2025_001                                                                      | 24                                                                                                    | Korina                                                                    |  |  |  |  |

**Параметри відправлення**: Кнопка "Опції" дозволяє оператору редагувати відправлення, ставити його на утримання, скасовувати, а також показувати диспозицію вибраного відправлення.

- У головному меню RITA натисніть "Відправлення".
- Відфільтруйте відправлення зі списку, що з'явився, і оператор знайде '**Опції**'' в тому ж рядку праворуч від номера відправлення.
- Натисніть на кнопку "Параметри", і з'явиться наступне меню, що випадає:

| Ľ | Dashboard     | Consignm      | ents              | Receive           | es 🚺               | Dispatche           | s 🍙          | Stock Management  | Reporting                                           |
|---|---------------|---------------|-------------------|-------------------|--------------------|---------------------|--------------|-------------------|-----------------------------------------------------|
|   | Consignments: | Location Grou | e ee              | Service Re        | equests            |                     |              |                   | Change Viewpoint                                    |
|   |               |               |                   |                   |                    | 1807 res            | ults found 🔅 | Customize Columns | Upload SRF file New consignment                     |
|   | Consignment   | Refer         | Sender            | Recei             | Arriv<br>To        | Desti               | Status       | Created           | Total Weight Total Volume<br>(kg) (m <sup>3</sup> ) |
| 0 | BDS-1807      | 123ABC        | United<br>Nations | United<br>Nations | Brindisi -<br>UNLB | Brindisi -<br>UNHRD | Closed       | 15/Jan/2025       | 500.0 2.00 Oction                                   |
|   |               |               | Food              | Food              | (Custom<br>er      | Wareho<br>use 1     |              |                   | Edit Consignment<br>Cancel Consignment              |
|   |               |               | Program<br>me     | Program<br>me     | Address)           | (Storage)           |              |                   | Show Disposition                                    |

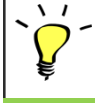

RITA автоматично надсилає електронні листи партнерам і вантажовласникам про будь-які зміни в їхніх відправленнях/відправленнях.

| RITA                                             | c and a c             | luster Production 1                          | roject<br>RAJNING (RITA2) 🤝 | Location Group<br>Brindisi          | - 2        | rita.global@wf                 |
|--------------------------------------------------|-----------------------|----------------------------------------------|-----------------------------|-------------------------------------|------------|--------------------------------|
| Z Dashboard 🔳 Consignments +) R                  | eceives 🚺 Dispatches  | 📄 Stock Managemer                            | nt 🎛 Reporting              | E.                                  |            |                                |
| This consignment cannot be edited as the status  | is set to In Progress |                                              |                             |                                     |            |                                |
| dit Consignment                                  |                       |                                              |                             |                                     |            |                                |
| ionsignment 1 of 1,807 >                         |                       | ← Back                                       | E Show Show                 | G Consignme                         | nt Report  | <ul> <li>Save Chang</li> </ul> |
| Consignment Identification                       | Consi                 | gnment Control                               |                             | Points                              | of Contact |                                |
| BDS-1807                                         | Status In<br>Priority | Progress Change Statu<br>Normal Change Prior | s Sender O<br>United        | rganization<br>Nations World Food I | Programme  | : *                            |
| Location Group<br>Brindisi                       | Remarks               | Show Changes                                 | Sender C<br>Kelly Br        | ontact<br>adley                     |            | ı                              |
| Created by<br>kelly.bradley@wfp.org, 15/Jan/2025 | Remarks               |                                              | Receiver                    | Organization                        |            |                                |
| Tracking Code<br>290464691                       |                       |                                              | United                      | Nations World Food I                | Programme  | : *                            |
| Owner's Reference<br>123ABC                      | Number of pallets     |                                              | Kelly Br                    | adley                               |            | ı                              |
| fa ata Data                                      |                       |                                              | Clearing                    | Agent                               |            |                                |
| //rita.logcluster.org/secured/request.xhtml?reql | d=                    | renuncation                                  | Clearin                     | g agent company                     |            | *                              |